## **South San Antonio ISD**

### Skyward

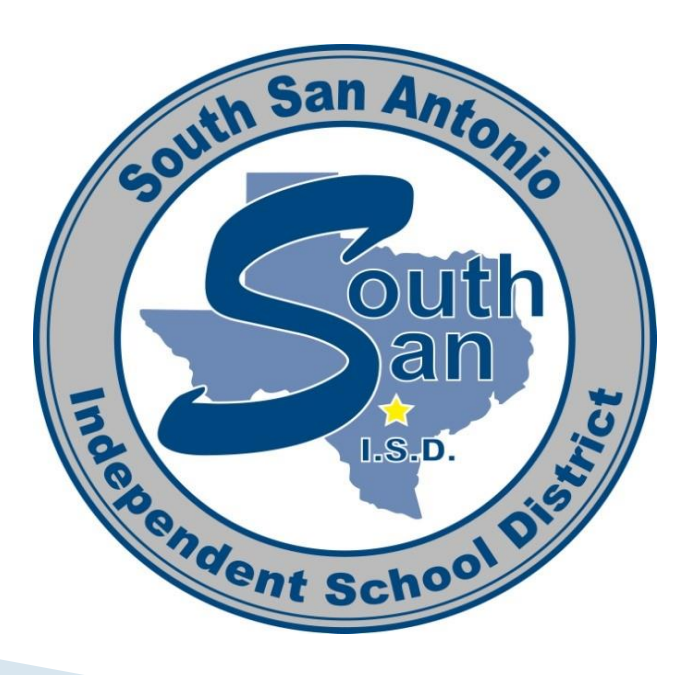

# Account Structure

### **Accounts**

### ▶ 199 E 11 6399 00 001 0 11 0 00

| Account Type | Object Code |
|--------------|-------------|
| Α            | 1000-1999   |
| L            | 2000-2999   |
| Е            | 6000-6999   |

# RECEIVING

# Receiving

- **Process** Sign purchase order and upload to Q drive folder with required documents. Name file with PO number first and vendor name second. Ex.1121800008 Gateway
- Required documents PO signed with notes if needed, invoice or receipt, all travel documents for travel PO's
- Backorders, reversals, etc. required notes written on PO copy indicating backorders, cancelled items, reversals, etc.
   Once PO closed/liquidated/reversed, funds cannot be encumber in same PO.

# Purchasing

- Save Save your work before you submit, editing is not available after you submit a purchase order.
- **Denied PO** PO's that are denied are able to be edited for resubmission. Do not type another PO, not necessary.
- **Cloning** Only if you want to make the exact order.
- **CIP/DIP** Add as an attachment instead of on the PO description.
- **Printing PO's** You have the ability to print your PO's

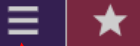

#### VENDOR PROFILE - SPECTRUM CORPORATION

#### Administrative Access

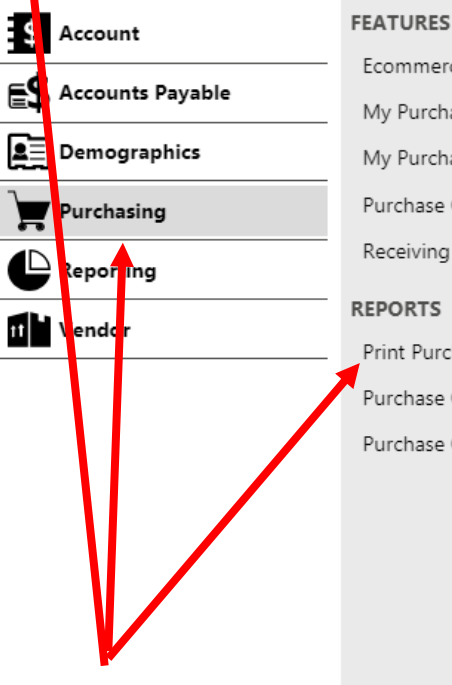

Ecommerce Ordering

My Purchase Order

My Purchase Order Approvals

Purchase Order

Receiving

REPORTS

Print Purchase Orders

Purchase Order Listing

Purchase Orders by Account

CODES Invoice To

Purchasing Group

Unit of Measure

#### UTILITIES

Mass Reset Purchase Order Approvals

### Main Menu > Purchasing > Print **Purchase Orders**

| Run Report<br>Enter additional information | to customize your report              |             |                                       | O Help Center L New Window |
|--------------------------------------------|---------------------------------------|-------------|---------------------------------------|----------------------------|
| DReset Prompts CR                          | lun Report 🚫 Cancel                   |             |                                       |                            |
| PRINT PURCHASE ORDER                       | S                                     |             |                                       |                            |
| Purchasing Group                           | Show all values                       | Q           |                                       |                            |
| Purchase Order Number                      | Show all values                       | Q           | · · · · · · · · · · · · · · · · · · · |                            |
| Batch                                      | Show all values                       | 2           |                                       |                            |
| *Status                                    | 🗷 O - Open                            |             |                                       |                            |
|                                            | H - History                           |             | Upen                                  |                            |
| Vendor                                     | Show all values                       | 2           |                                       |                            |
| Fiscal Year                                | Show all values                       | Q           |                                       |                            |
| *Post Date Range                           | 04/20/2018 Friday 31 🖼 — 04/20/2018 F | riday 31 -+ |                                       |                            |
|                                            | Date                                  |             |                                       |                            |

### Status must be on 'O' for Open and the Post Date Range should be selected for the day the PO's were batched.

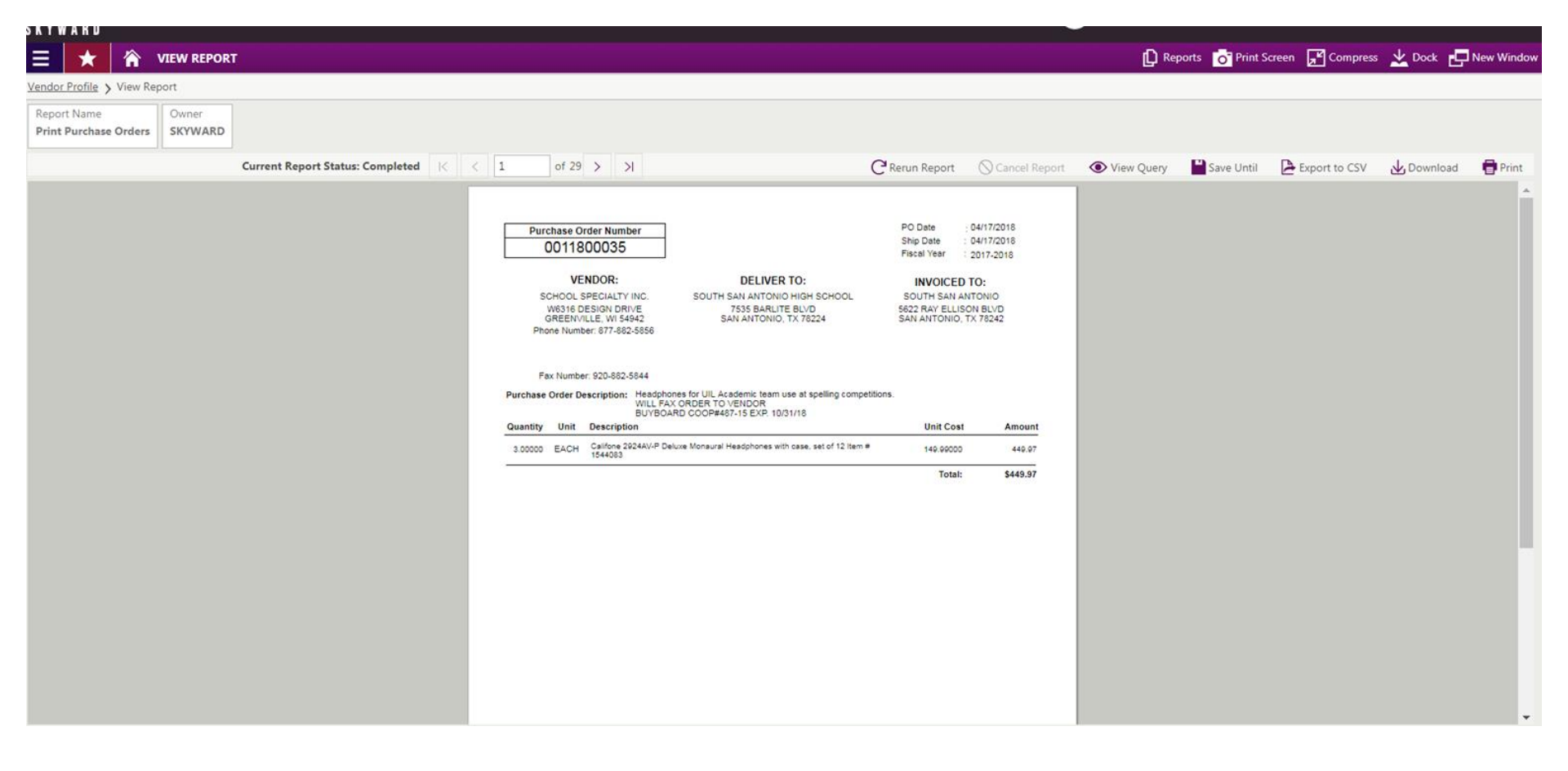

## **Budget Amendments**

- Move in whole dollars
- Verify status

• Denied amendments will remain on system

### **Status on Budget Amendment**

| Budget Amendment List > Budget Amendment Details    |                                                                         |                                                       |                              |                                |                                                                                                |               |                                                 |                          |                                                 |                            |  |
|-----------------------------------------------------|-------------------------------------------------------------------------|-------------------------------------------------------|------------------------------|--------------------------------|------------------------------------------------------------------------------------------------|---------------|-------------------------------------------------|--------------------------|-------------------------------------------------|----------------------------|--|
| Budget Amendment Group<br>PALOALTO - PALO ALTO ELE. | Batch 04/17/18                                                          | Budget Amendment Description<br>FOR READING MATERIALS |                              | Status<br>P - Update in Progre | 255                                                                                            |               |                                                 |                          |                                                 |                            |  |
| **                                                  | WAITING FOR APPROVAL                                                    |                                                       |                              |                                |                                                                                                |               |                                                 |                          |                                                 |                            |  |
| General                                             | Search Type Q View: Skyward De                                          |                                                       |                              |                                | d Default (Modified)                                                                           |               | ward Default                                    |                          |                                                 |                            |  |
| Budget Amendment Detail                             | <b>↑</b> 1                                                              | <b>↑</b> <sup>2</sup>                                 |                              |                                |                                                                                                |               |                                                 |                          |                                                 |                            |  |
| Fund Totals                                         | Type Description User Nar                                               |                                                       |                              |                                |                                                                                                |               | User Nam                                        | ie                       |                                                 |                            |  |
| Approvals                                           | No records to display                                                   |                                                       |                              |                                |                                                                                                |               |                                                 |                          |                                                 |                            |  |
|                                                     |                                                                         |                                                       |                              |                                |                                                                                                |               |                                                 |                          |                                                 |                            |  |
|                                                     | APPROVAL HISTORY                                                        |                                                       |                              |                                |                                                                                                |               |                                                 |                          |                                                 |                            |  |
|                                                     | Search Created T                                                        | lime                                                  | 31 Q                         | 💿 View: Skywar                 | d Default (Modified)                                                                           | Filter: Sky   | ward Default                                    |                          |                                                 |                            |  |
|                                                     | ↑<br>Created Date/Time Action Date/Time                                 |                                                       |                              | Level                          | Status                                                                                         | Approver      |                                                 | Comment                  | Level Description                               |                            |  |
|                                                     | 4/17/2018 8:36:26                                                       | 6:26 AM 4/17/2018 8:36:26 AM                          |                              |                                |                                                                                                | S - Submitted | LOPEZ, ALICE                                    | G                        |                                                 |                            |  |
|                                                     | 4/17/2018 8:36:26 AM 4                                                  |                                                       | 4/18/2018 4:01:48 PM 1 A - A |                                | A - Approved                                                                                   | BENAVIDEZ,    | JUDITH FELICE                                   |                          | PALO ALTO ELEM PRINCIPAL                        |                            |  |
| 4/18/2018 4:01:48 PM                                |                                                                         | PM 4                                                  | 4/23/2018 11:17:28 AM 2 A    |                                | A - Approved                                                                                   | MCDONALD,     | MCDONALD, ROSANNA                               |                          | DIRECTOR FEDERAL PROGRAMS                       |                            |  |
|                                                     | 4/23/2018 11:17:28 AM<br>4/23/2018 11:17:28 AM<br>4/23/2018 11:17:28 AM |                                                       |                              |                                | <ul> <li>3 N - Not Required</li> <li>4 N - Not Required</li> <li>5 N - Not Required</li> </ul> |               |                                                 |                          | Approval Not Required Due to Budget Amendment F | DIRECTOR SPECIAL EDUCATION |  |
|                                                     |                                                                         |                                                       |                              |                                |                                                                                                |               | Approval Not Required Due to Budget Amendment F | DIRECTOR BILINGUAL       |                                                 |                            |  |
|                                                     |                                                                         |                                                       |                              |                                |                                                                                                |               | Approval Not Required Due to Budget Amendment F | DIRECTOR EARLY CHILDHOOD |                                                 |                            |  |

### **Question & Answers**